## PushTracker E2 — Wear OS by Google set-up

### permobil

**NOTE:** Wi-Fi is required for Wear OS by Google set-up. If doing a Wear OS by Google set-up on a PushTracker E2 that was preconfigured by Permobil, you must do a factory reset first.

#### PushTracker E2 & Wear OS by Google

1. Download *Wear OS by Google* on your Android or Apple phone

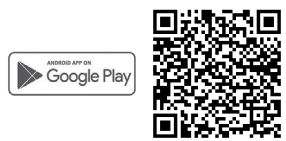

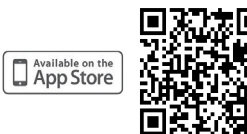

- 2. Read/accept Google terms of service & enable Bluetooth<sup>®</sup> sharing
- 3. Turn on watch, select language

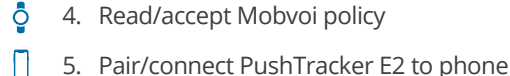

- ·····
- 6. Connect your watch to Wi-Fi
- 7. Choose/sign in/create Google account
- 8. Initialization

Ō

9. Wear OS tutorial

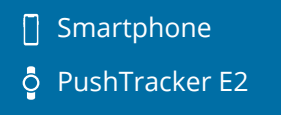

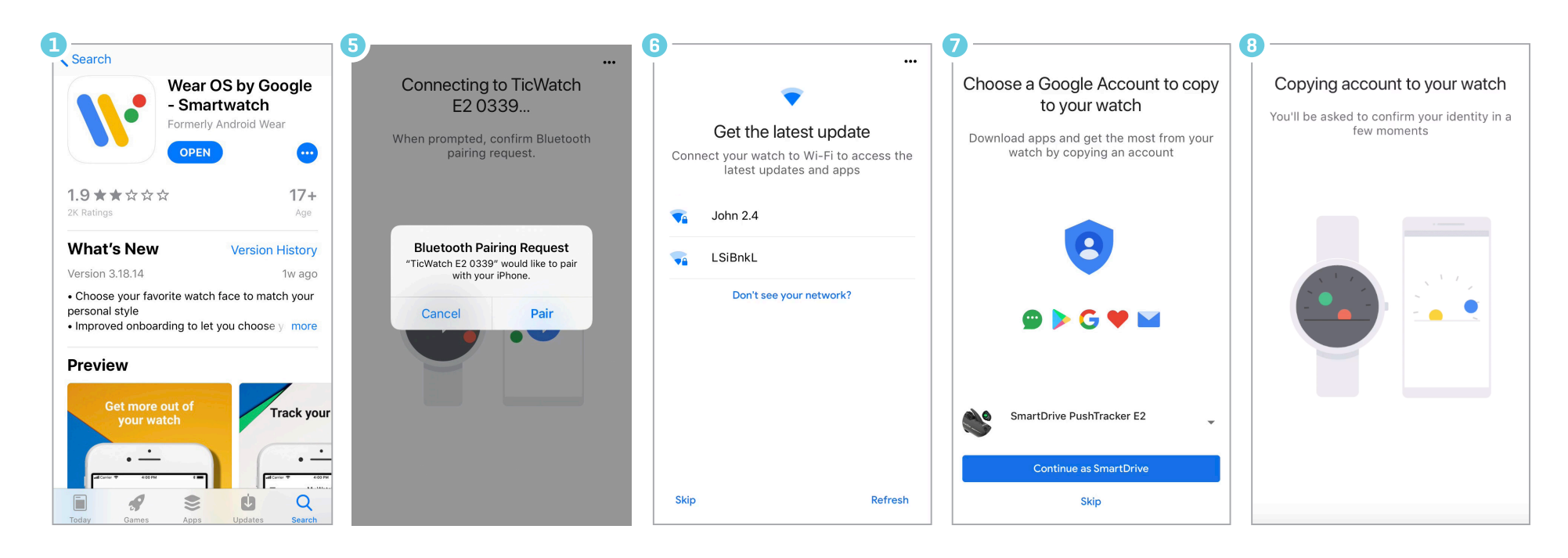

# PushTracker E2 — Wear OS by Google set-up (cont.)

## perm<sub>o</sub>bil

**NOTE:** Wi-Fi is required for Wear OS by Google set-up. If doing a Wear OS by Google set-up on a PushTracker E2 that was preconfigured by Permobil, you must do a factory reset first.

#### 2 Download SmartDrive MX2+ app

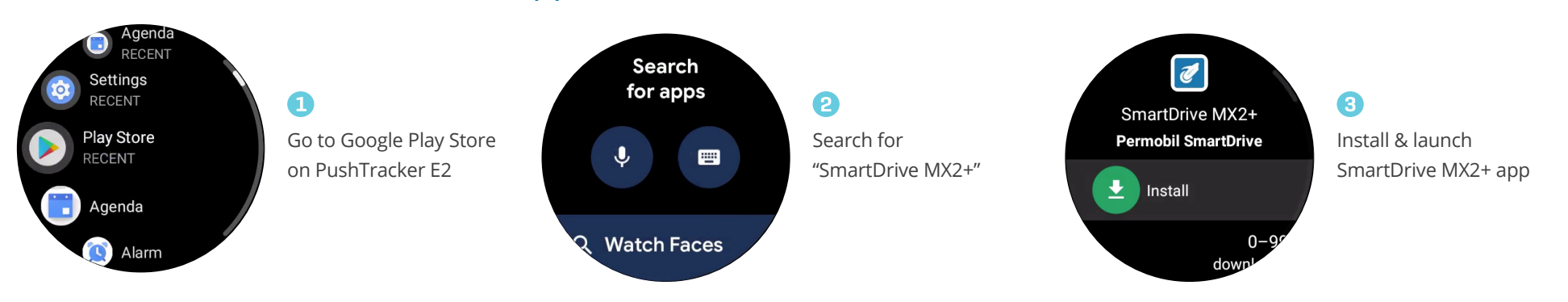

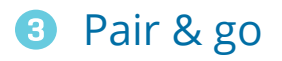

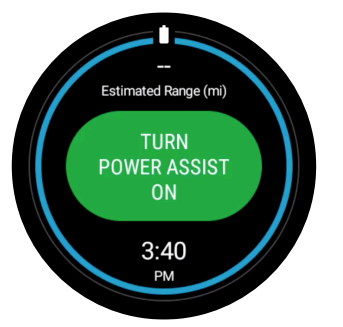

With your SmartDrive MX2+ unit turned on, launch the SmartDrive MX2+ app and touch "TURN POWER ASSIST ON"

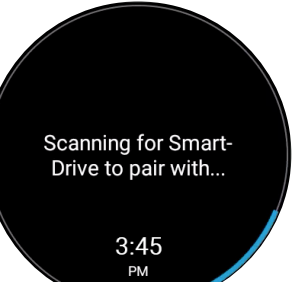

#### 2

Pair with SmartDrive MX2+ by selecting the number listed on the screen. You can only pair when one SmartDrive MX2+ is present

#### Select SmartDrive

88:6B:0F:5F:FD:6D

You are now paired & connected!

3

CANCEL

**NOTE:** You can also pair to your SmartDrive MX2+ through the settings menu within the app.

For more instructions check out the PushTracker E2 how-to videos at permobilus.com/howtosmartdrive.

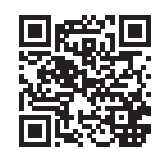

\*Wear OS by Google, iPhone, Android, Bluetooth and Google Play are trademarks or registered trademarks of their respective owners.